- 1. Åben Outlook Express. 2. Klik på Funktioner i menuen foroven 3. Klik på konti 4. Du får nu vist dette billede:

| J | nternetkonti   |                      |                   | ? 🔀                |
|---|----------------|----------------------|-------------------|--------------------|
|   | Alle Post      | Nyheder Adresseliste |                   | ilføj ►            |
|   | Konto          | Туре                 | Forbindelse       | Fjern              |
|   | 📌 pop3.mail.dk | post (standard)      | Alle tilgængelige | Egenskaber         |
|   |                |                      |                   | Benyt som standard |
|   |                |                      |                   | Importer           |
|   |                |                      |                   | Eksporter          |
|   |                |                      |                   | Angiv rækkefølge   |
|   |                |                      |                   | Luk                |

# 5. Klik på "Tilføj" og derefter på "Post"

| Internetkonti   |                      |                   | ? 🛛                | 6 11:<br>5 22:                  |
|-----------------|----------------------|-------------------|--------------------|---------------------------------|
| Alle Post       | Nyheder Adresseliste |                   | <br><u>ilføj</u>   | 11:32<br>Post                   |
| Konto           | Туре                 | Forbindelse       | Fjern              | Nyheder<br>Internetadresseliste |
| S∰ pop3.mail.dl | < post (standard)    | Alle tilgængelige | Egenskaber         |                                 |
|                 |                      |                   | Benyt som standard |                                 |
|                 |                      |                   | Importer           |                                 |
|                 |                      |                   | Eksporter          |                                 |
|                 |                      |                   |                    |                                 |
|                 |                      |                   | Angiv rækkefølge   | at hente hillederne             |
|                 |                      |                   | Luk                |                                 |
|                 |                      |                   |                    |                                 |

6. Nu får du dette billede vist, hvor du skal indtaste dit navn:

| Guiden Internetforbind                                                                                                    | else 🛛                                                             | 3             |  |  |  |
|----------------------------------------------------------------------------------------------------|--------------------------------------------------------------------|---------------|--|--|--|
| Dit navn                                                                                                    | ×.                                                                 |               |  |  |  |
| Når du sender e-mail, vil dit navn blive vist i feltet Fra i den udgående meddelelse. Skriv<br>dit navn, som du ønsker at det skal vises. |                                                                    |               |  |  |  |
| Vist navn:                                                                                                    | Jens Jensen                                                        |               |  |  |  |
|                                                                                                    | Eksempel: Jens Jensen                                              |               |  |  |  |
|                                                                                                    |                                                                    |               |  |  |  |
|                                                                                                    |                                                                    |               |  |  |  |
|                                                                                                    |                                                                    |               |  |  |  |
| 7. Klik på "Næste". Du<br>Guiden Internetforbind                                                                                          | l far vist dette billede hvor du indtaster din nye e-i             | nail adresse: |  |  |  |
| Internet-e-mail-adresse                                                                                                    | •                                                                  |               |  |  |  |
| Din e-mail-adresse er d                                                                                                    | den adresse, andre bruger til at sende e-mail-meddelelser til dig. | _             |  |  |  |
| E-mail-adress                                                                                                    | e: jensen@hasseris.dk                                              |               |  |  |  |
|                                                                                                    | For eksempel: nogen@microsoft.com                                  |               |  |  |  |
|                                                                                                    |                                                                    |               |  |  |  |
|                                                                                                    |                                                                    |               |  |  |  |
|                                                                                                    |                                                                    |               |  |  |  |
|                                                                                                    |                                                                    |               |  |  |  |
|                                                                                                    | < Tilbage Næste > Annuller                                         | -             |  |  |  |

8. Klik på "Næste" og udfyld indgående servernavn med navnet: **mail7.wannafind.dk** Udgående servernavn er det som du anvender til din eksisterende e-amail adresse. Den er afhængig af hvilken internetudbyder du har. Er det Stofanet angives mail1.stofanet.dk

Er det TDC bredbånd angives smtp.mail.dk

| Guiden Internetforbindelse                                                                            |          |
|----------------------------------------------------------------------------------------------------|----------|
| E-mail-servernavne                                                                                    | × C      |
| Serveren til indgående post er en POP3 💉 server.                                                      |          |
| Server til indgående post (PDP3, IMAP eller HTTP):                                                    |          |
| mail.hasseris.dk                                                                                      |          |
| En SMTP-server er den server, som bruges til din udgående e-mail.<br>Server til udgående post (SMTP): |          |
|                                                                                                    |          |
|                                                                                                    |          |
| < Tilbage Næste >                                                                                     | Annuller |

9. Klik på "Næste" og udfyld med kontonavn og adgangskode.

Kontonavn er din nye @hasseris.dk adresse.

Adgangskode oplyses i særskilt e-mail til dig sendt til den adresse som du har oplyst på bestillingen.

| Guiden Internetforbindelse                                                                                                    |                                                   | $\mathbf{X}$ |  |  |  |
|----------------------------------------------------------------------------------------------------|---------------------------------------------------|--------------|--|--|--|
| Logon til Internet Mail                                                                                                    |                                                   | ×            |  |  |  |
| Skriv kontonavnet og adga                                                                                                    | ngskoden, som du har fået af din Internetudbyder. |              |  |  |  |
| Kontonavn:                                                                                                    |                                                   |              |  |  |  |
| Adgangskode:                                                                                                    | ✓ Husk adgangskode                                |              |  |  |  |
| Hvis din Internet udbyder kræver, at du bruger godkendelse af sikker adgangskode<br>(Secure Password Authentication - SPA) for at få adgang til din e-mail, skal du markere<br>Log på med godkendelse af sikker adgangskode. |                                                   |              |  |  |  |
| 🗌 Log på med godkendelse                                                                                                    | af sikker adgangskode (SPA)                       |              |  |  |  |
|                                                                                                    | < Tilbage Næste > Ar                              | nnuller      |  |  |  |

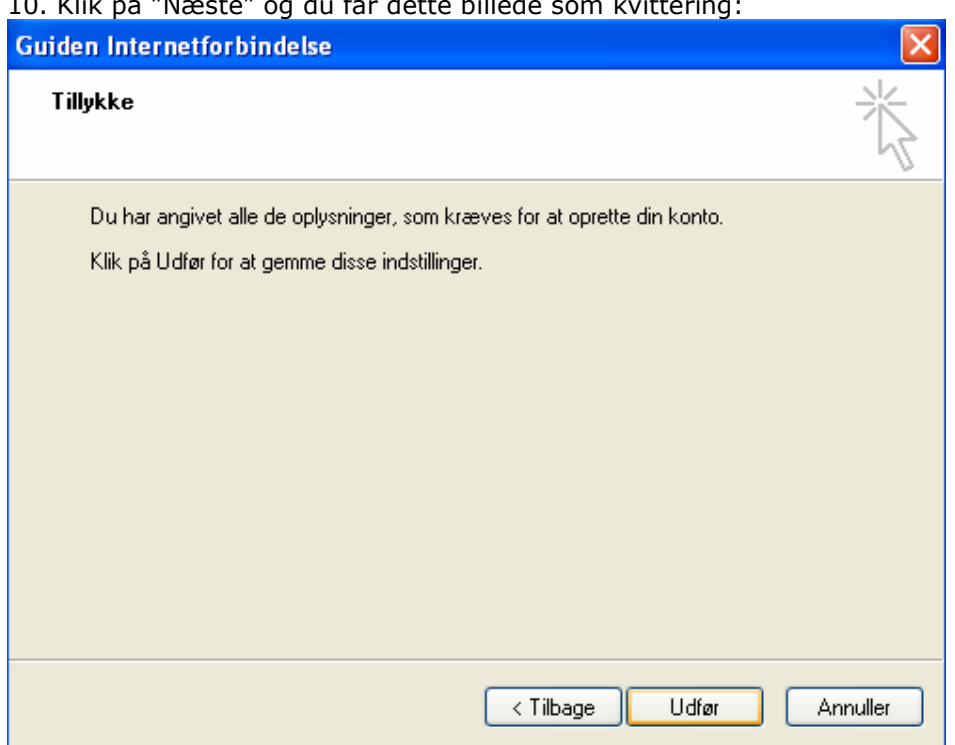

10. Klik på "Næste" og du får dette billede som kvittering:

12. Klik på "Udfør" og du er klar til at bruge din nye e-mail adresse.

Held og lykke.